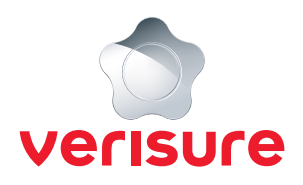

## **SCHEMALÄGGNING AV KOMPONENTER**

Börja med att öppna en webbläsare, gå till <u>https://mypages.verisure.com/login</u> och logga in med dina uppgifter.

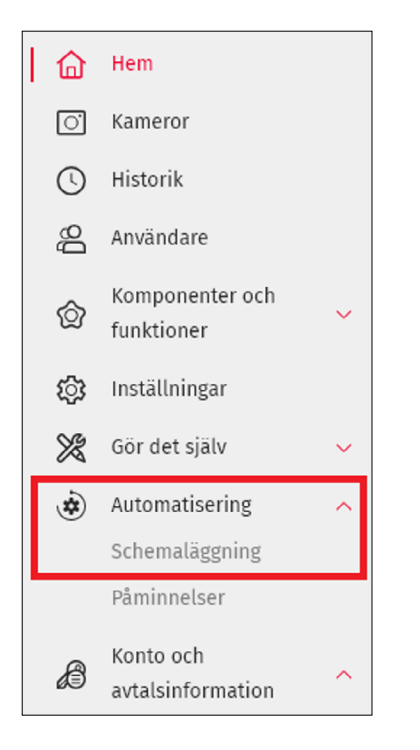

1. När du är inloggad klickar du på Automatisering och sedan Schemaläggning.

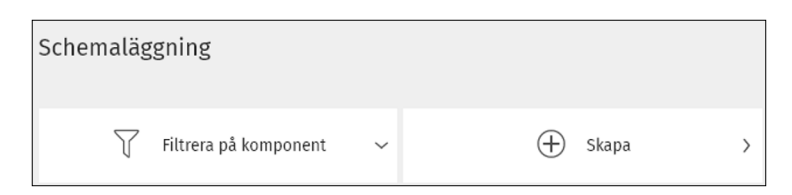

2. För att skapa en ny schemaläggning klickar du på Skapa.

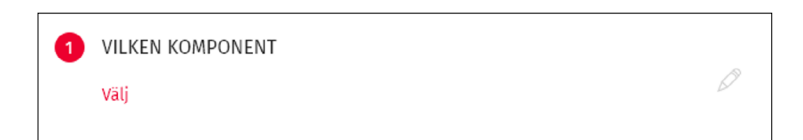

**3.** Nu väljer du vilka komponenter du önskar schemalägga genom att klicka på **Välj**.

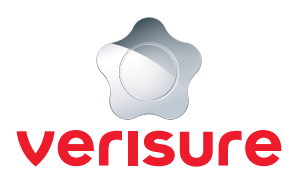

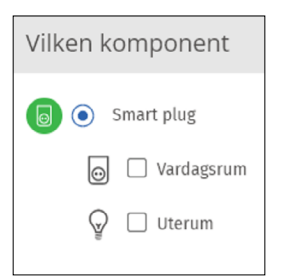

**4.** Du väljer nu vilka komponenter du vill schemalägga genom att bocka i dom sedan klickar på **OK**.

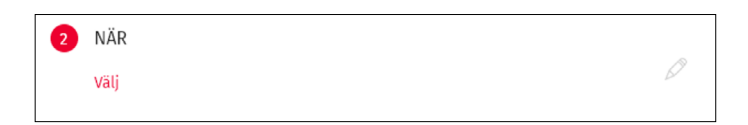

5. Nu behöver du välja när automatisering ska ske genom att klicka på Välj.

| När                                 |                                                                              |   |
|-------------------------------------|------------------------------------------------------------------------------|---|
| TIMERS                              |                                                                              | ^ |
| () •                                | Tid<br>Återkommande händelse                                                 |   |
|                                     | Kalender<br>Engångshändelse                                                  |   |
| ۵ (                                 | Solnedgång<br>När solen går ner                                              |   |
| ☆ O                                 | Soluppgång<br>Soluppgång                                                     |   |
| <u>ښ</u> (                          | Automatisk belysning<br>Agerar på soluppgång, solnedgång och tidsangivelser. |   |
| larma på och larma av $\qquad \sim$ |                                                                              |   |
| LÅS OCH LÅS UPP 🗸                   |                                                                              |   |
| LARM                                |                                                                              | ~ |
| VARNINGAR                           |                                                                              | ~ |
| ÖVRIGT                              |                                                                              |   |
| OK Avbryt                           |                                                                              |   |

 Här finns många möjligheter att automatisera dina komponenter enligt olika scenarion. För tidsbaserad automatisering bockar du i Tid och klickar sedan på OK.

| 2 | NÄR                                                                              |                                     | Ø                             |
|---|----------------------------------------------------------------------------------|-------------------------------------|-------------------------------|
|   | Tid<br>10:08<br>För att både sätta på och stänga<br>stänga av.                   | a av, skapa en händelse för att sät | ta på och en händelse för att |
|   | Dagar<br>Tänk på att Schemaläggning inte tar hänsyn till helgdagar<br>🗹 Dagligen |                                     |                               |
|   | 🗹 Måndag                                                                         | 🗹 Tisdag                            | 🗹 Onsdag                      |
|   | 🗹 Torsdag                                                                        | 🗹 Fredag                            | 🗹 Lördag                      |
|   | <b>∨</b> Söndag                                                                  |                                     |                               |

7. När du valt tid så kommer nedan vy att dyka upp för dig. Här väljer du då **Tid** samt om det är någon **specifik dag** du önskar att schemaläggning sker. Önskas alla dagar låter du det vara som det är förinställt.

| 3 | VAD  |   |
|---|------|---|
|   | Välj | Ø |

8. Nu behöver du välja **Vad** som ska ske vid den angivna tiden genom att klicka på **Välj**.

| Va | d        |
|----|----------|
| 0  | Slå på   |
| 0  | Stäng av |
|    |          |
|    |          |
| OK | Avbryt   |

9. Här väljer du om komponenten ska **slå på** eller **stänga av** vid den valda tiden och klickar sedan på **OK**.

| 4   | ОМ         |                                 |            |                                   |
|-----|------------|---------------------------------|------------|-----------------------------------|
|     |            | Bara om det är mörkt ute        |            |                                   |
|     | Larm       | nstatus                         |            |                                   |
|     |            | Alltid                          | $\bigcirc$ | Bara om hela systemet är pålarmat |
|     | $\bigcirc$ | Bara om systemet är skalskyddat | $\bigcirc$ | Bara om systemet är avlarmat      |
|     |            |                                 |            |                                   |
|     |            |                                 |            |                                   |
| Spa | ra         | Avbryt                          |            |                                   |

**10.** På nästa steg så ställs frågan om händelsen alltid ska ske eller om det bara ska ske under en specifik larmstatus. Önskar du att schemaläggningen alltid ska vara aktuell bockar du i **Alltid** och klickar på **Spara**.

| <b>(</b> | 12:43                |          | ^ |
|----------|----------------------|----------|---|
| 6        | Smart plug<br>Slå på | Dagligen | Ø |

**11.** Nu är schemaläggningen för de komponenter du valt och den tiden klar. Önskar du schemalägga fler tider eller händelser börjar du om från steg 3.